## Instructions to Access SWIMS 3.0: Landing page

#### 1 Navigate to <a href="http://hub.usaswimming.org/landing">http://hub.usaswimming.org/landing</a>

This site is only accessible to USA Swimming staff, Missouri Valley Swimming staff, and club administrators until September 1, 2022. Do not provide this link to your members until further notice.

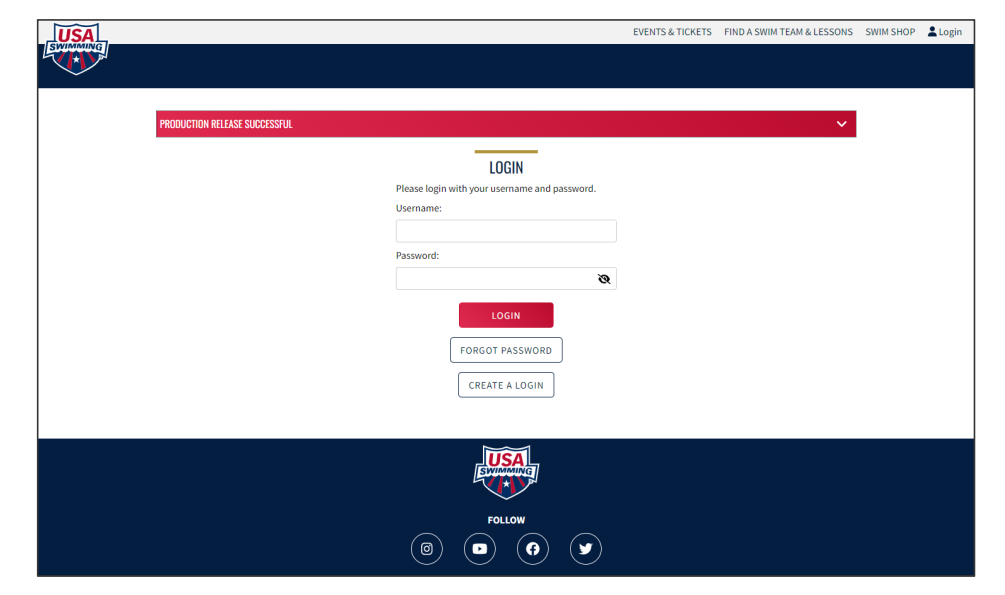

Figure P.1. USA Swimming SWIMS 3.0 landing page

## Instructions to Access SWIMS 3.0: Landing page

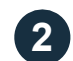

#### If you are a new user: Click "Create a Login" and follow steps on the next pages

USA Swimming is discontinuing Deck Pass. All users will need to create a new account in SWIMS 3.0 upon their first time accessing the system. Your previous Deck Pass or USASwimming.org credentials will not work.

If you already have an account: Enter your username & password, and click "Login"

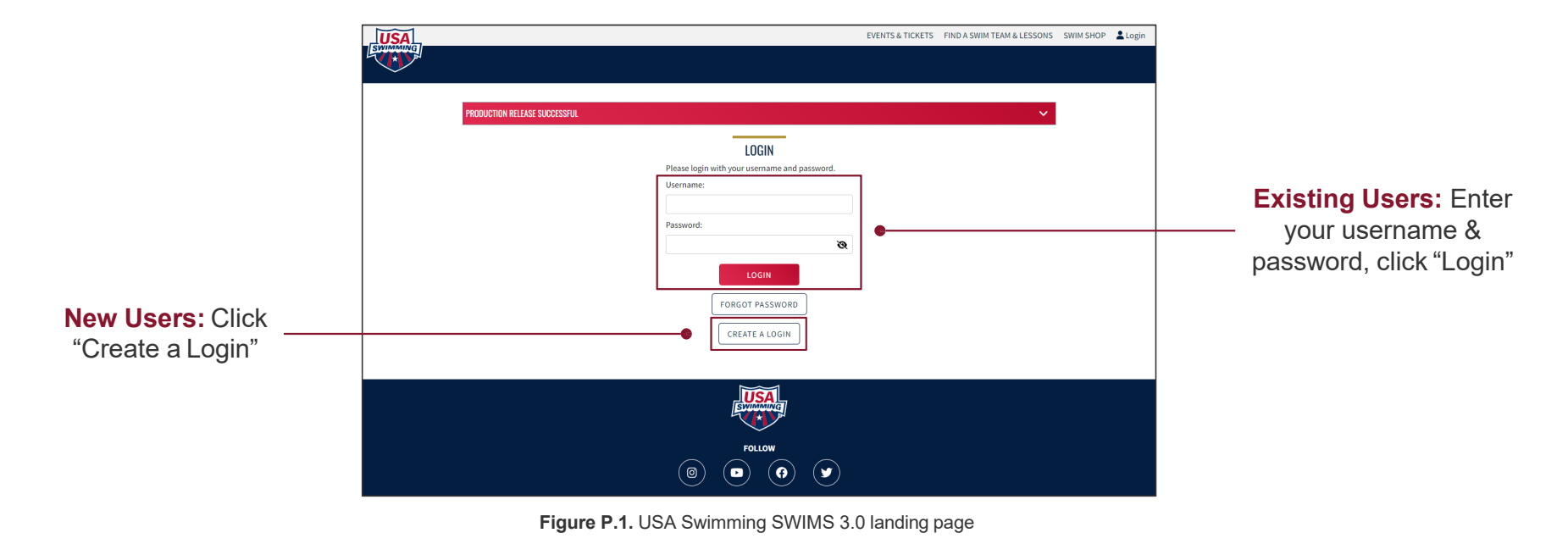

# Instructions to Access SWIMS 3.0: Setting-up your login

This page applies to new users only

3 Enter an e-mail address, select a username, and choose a password; click "Save"

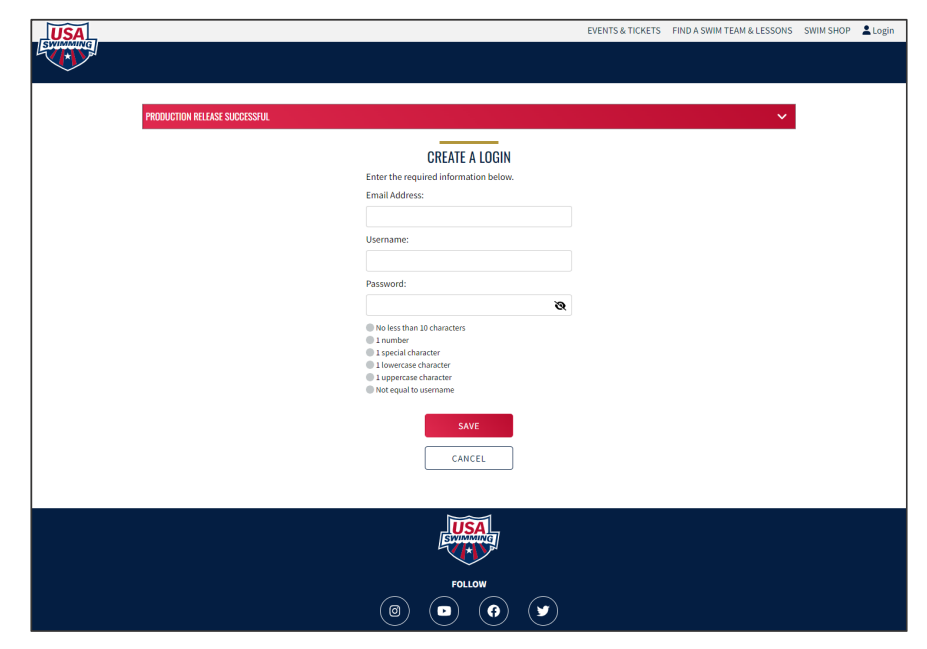

Figure P.2. Create an account landing page

#### Instructions to Access SWIMS 3.0: Setting-up your login This page applies to new users only

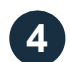

Enter the verification code you received via e-mail

1 The verification code will come from "PingOne". If you do not receive your verification code, check your spamfolder.

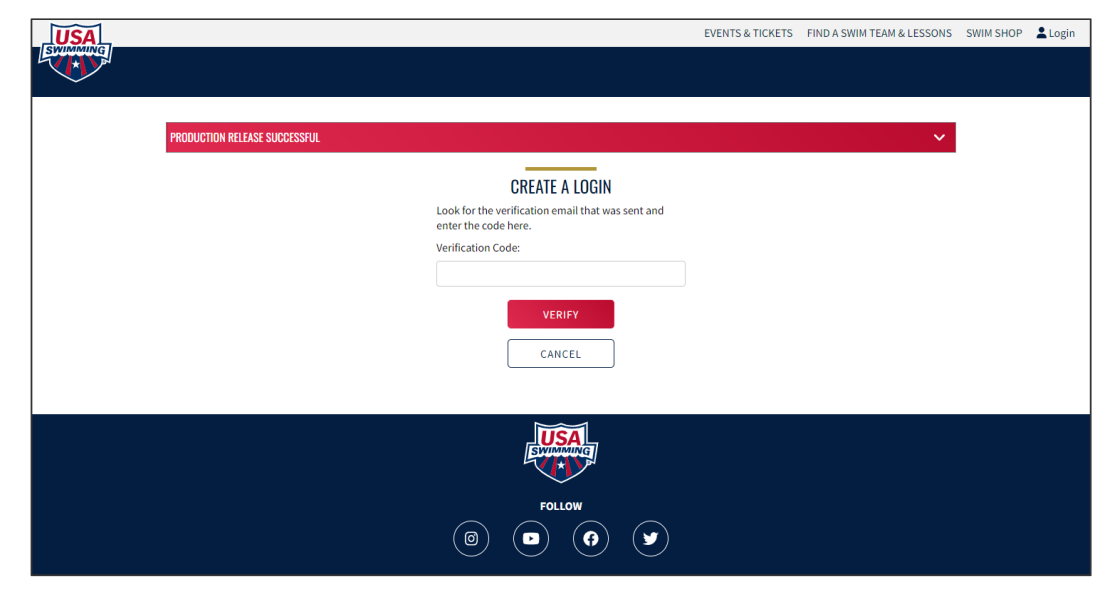

Figure P.3. New account e-mail verification

# Instructions to Access SWIMS 3.0: Setting-up your login

This page applies to new users only

5 After verifying your e-mail address, you will be redirected to the login page. Enter your username & password, and click "Login"

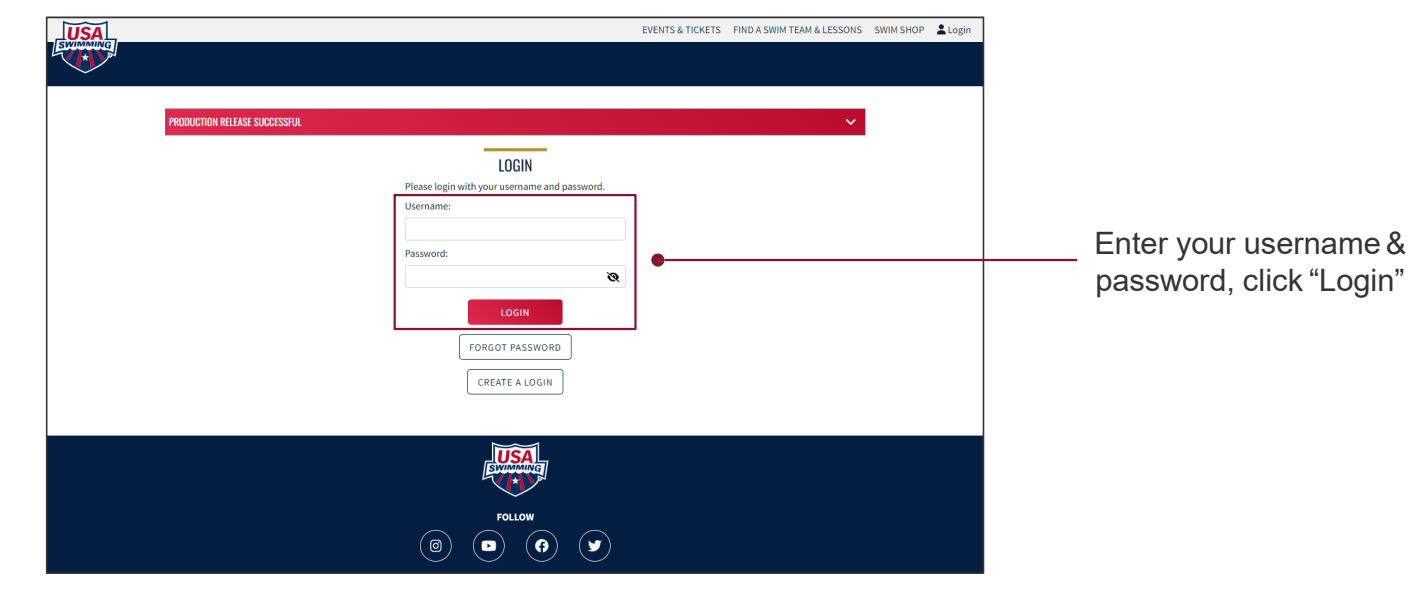

Figure P.1. USA Swimming SWIMS 3.0 landing page

### **CRITICAL STEP!**

# Instructions to Access SWIMS 3.0: Linking your membership

This page applies to new users only

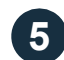

At your first login, you will be required to link your membership

#### If you were ever a member of USA Swimming:

LUSA Swimming has given every member a new random ID going forward. Your old ID based on name and birthday will not work.

If you know your new Member ID - enter it in the "Member Id" field and click "Link Account"

If you do not know your new Member ID - click "Request Member ID"

#### If you were never a member of USA Swimming: Click "Create New Account"

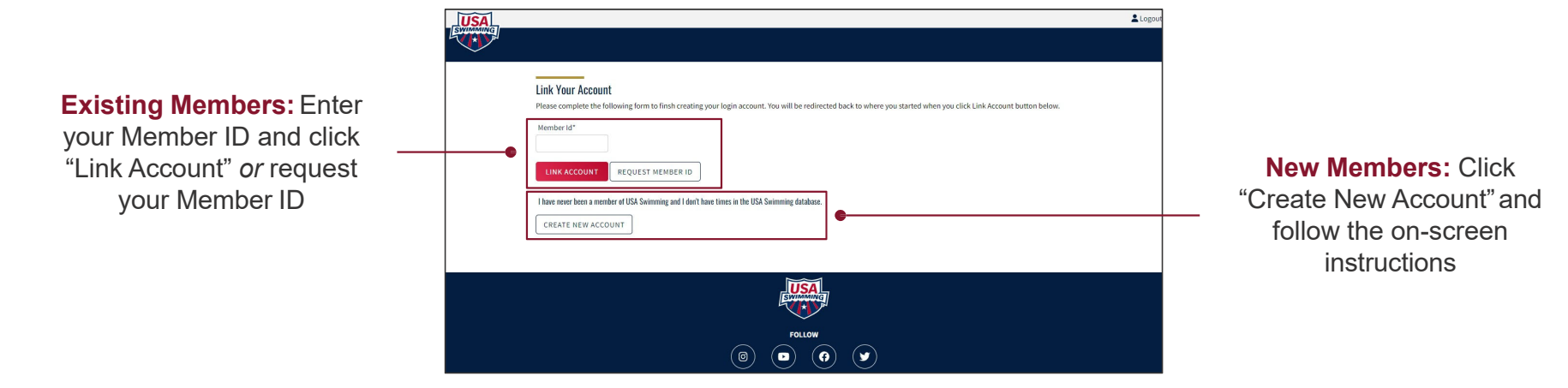

#### Figure P.4. Link membership landing page

### **CRITICAL STEP!**

### Instructions to Access SWIMS 3.0: Requesting your Member ID

This page applies to new users with an existing membership who need to request their new Member ID only

6a To request your Member ID, enter your first name, last name, and birth date; click "Search"

| USA |                                                                          | Logou |
|-----|--------------------------------------------------------------------------|-------|
|     |                                                                          |       |
| ~   |                                                                          |       |
|     | Search for your Member Information                                       |       |
|     | Please complete the following form to finsh creating your login account. |       |
|     | First Name* Birth Date*                                                  |       |
|     | Month V Day V Year V                                                     |       |
|     | SEARCH BACK                                                              |       |
|     |                                                                          |       |
|     | EMAIL ADDRESS                                                            |       |
|     | No Results                                                               |       |
|     |                                                                          |       |
|     |                                                                          |       |
|     |                                                                          |       |
|     |                                                                          |       |
|     | FOLLOW                                                                   |       |
|     |                                                                          |       |
|     |                                                                          |       |

Figure P.5. Request Member ID landing page

### **CRITICAL STEP!**

### Instructions to Access SWIMS 3.0: Requesting your Member ID

This page applies to new users with an existing membership who need to request their new Member ID only

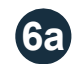

**If the system was able to locate your member record:** You will see an e-mail address populate in the search window; if the e-mail address is correct, click the envelope icon to e-mail yourself your new Member ID at that e-mail address

1 This e-mail may take up to an hour to arrive; check your spam folder. If you do not receive an e-mail, contact the MVSwimming Office.

If the system was unable to locate your member record or the e-mail address is incorrect: Submit a request for help on the MV website through the <u>Need Help</u> form.

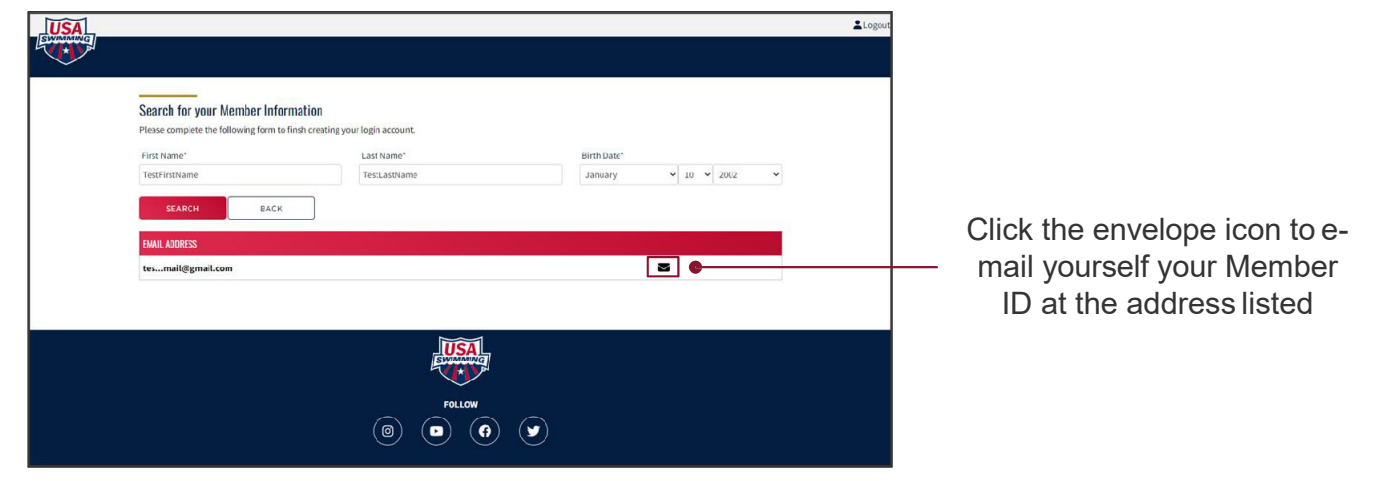

Figure P.6. Successful Member ID search result

# Instructions to Access SWIMS 3.0: Requesting your Member ID

This page applies to new users with an existing membership who need to request their new Member ID only

6a Once you have your member ID, enter it in the "Membership Id" field and click "Link Membership"

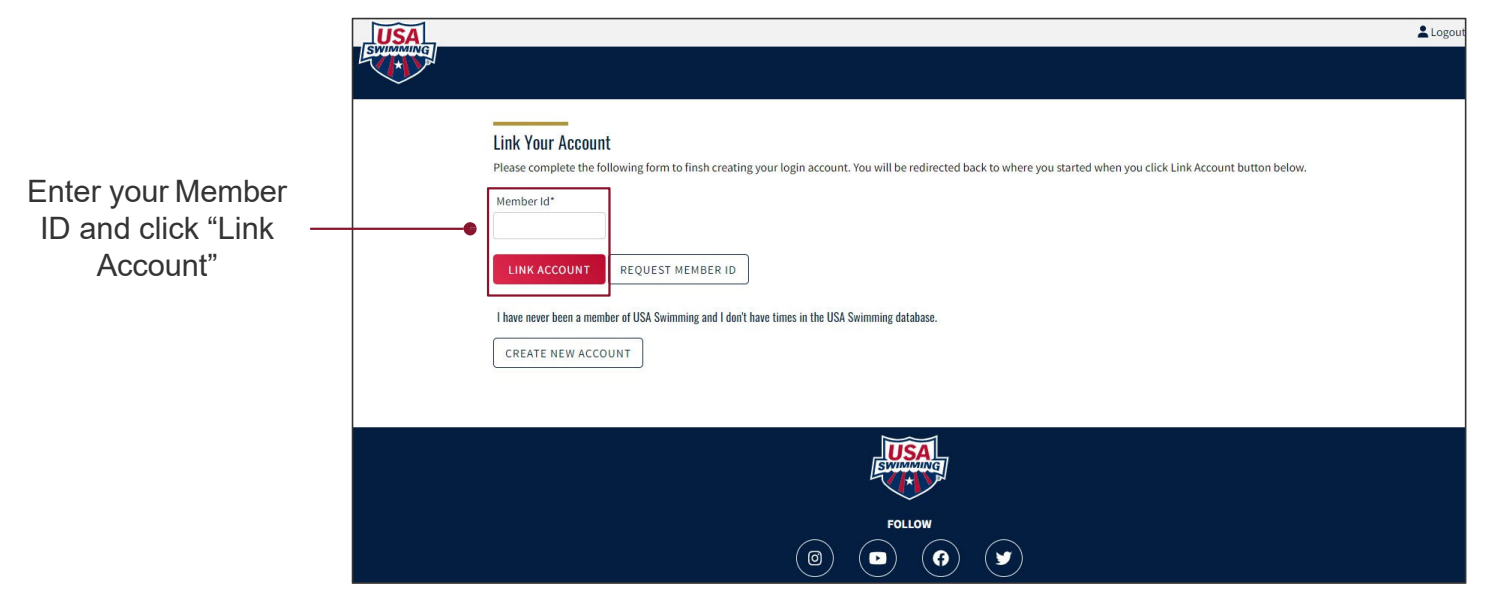

Figure P.4. Link membership landing page

### Instructions to Access SWIMS 3.0: Creating a new member record

This page applies to new users without an existing membership only

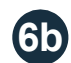

#### Input the requested information and click "Save"

Only complete this step if you have never had a USA Swimming membership and have never had times from another organization in the USA Swimming database. If you are unsure, click "Back" and attempt to locate any existing membership records via the "Request Member ID" process before proceeding.

Completing this step does not register you as a USA Swimming member; this step only creates a member record and generates your Member ID. You will still be required to go through the registration process with your club or, if unattached, Missouri Valley Swimming.

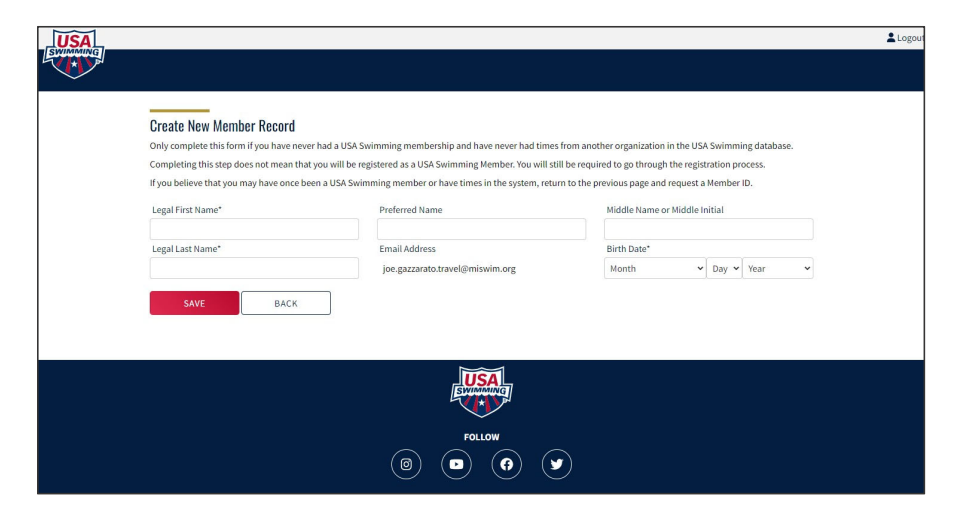

Figure P.7. New member record creation landing page

### Instructions to Access SWIMS 3.0: The member dashboard

Once you have successfully logged-in, you will see your new USA Swimming member dashboard Tip: You can navigate back to the member dashboard by clicking "Members" • "Dashboard" at any time

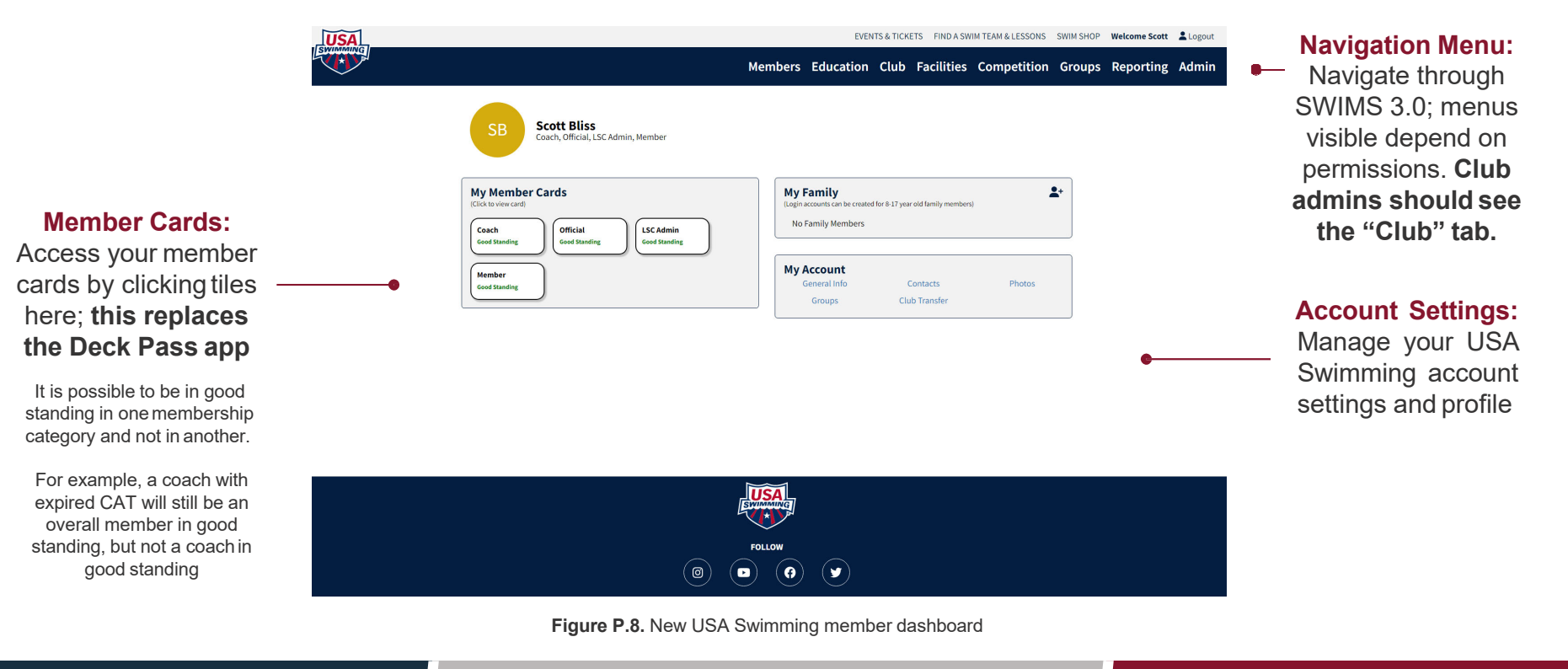